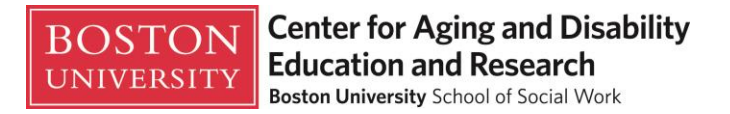

## Section 1 Set-up a BU Web Account

#### Step 1 – Go to www.bu.edu/caderonline

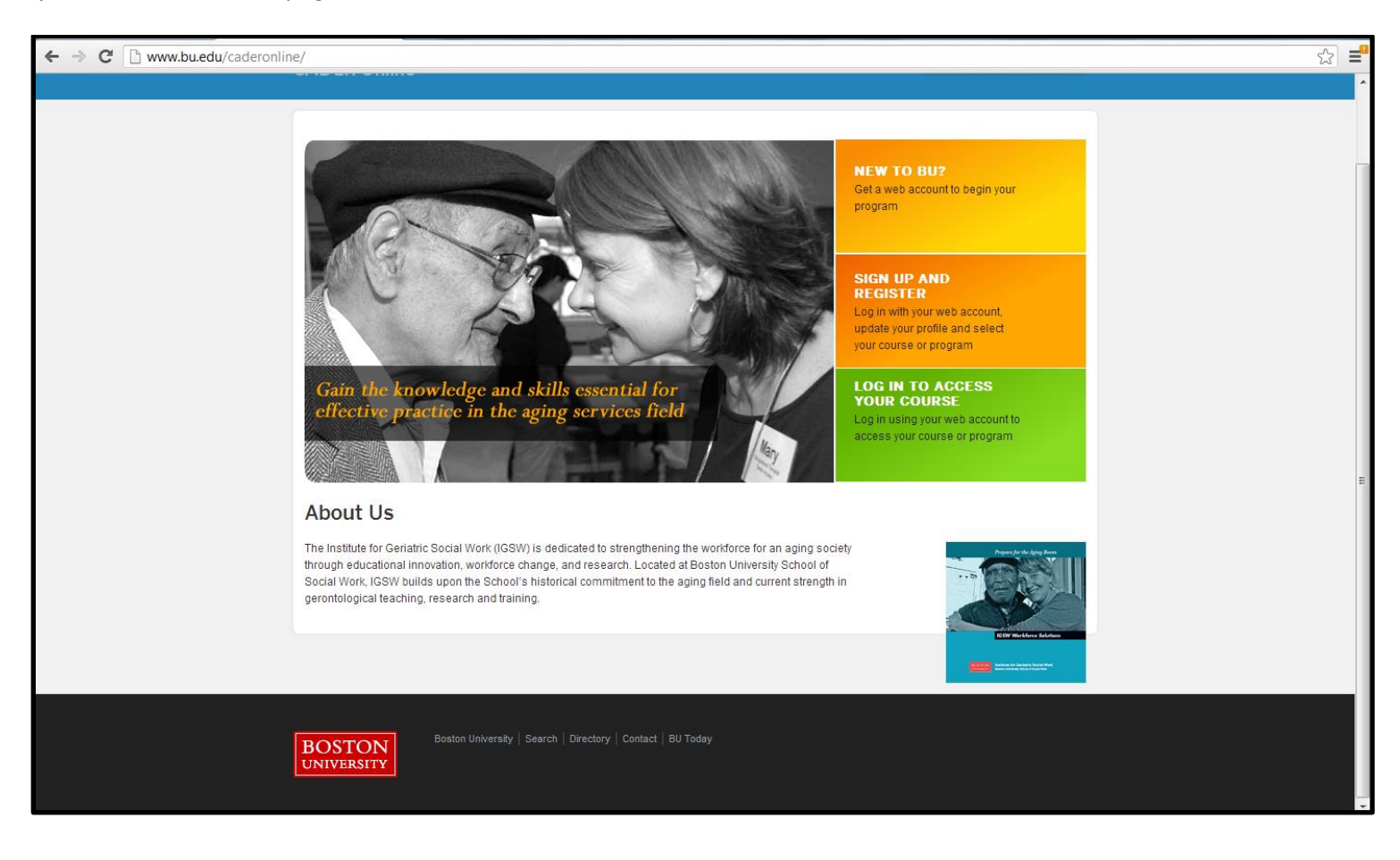

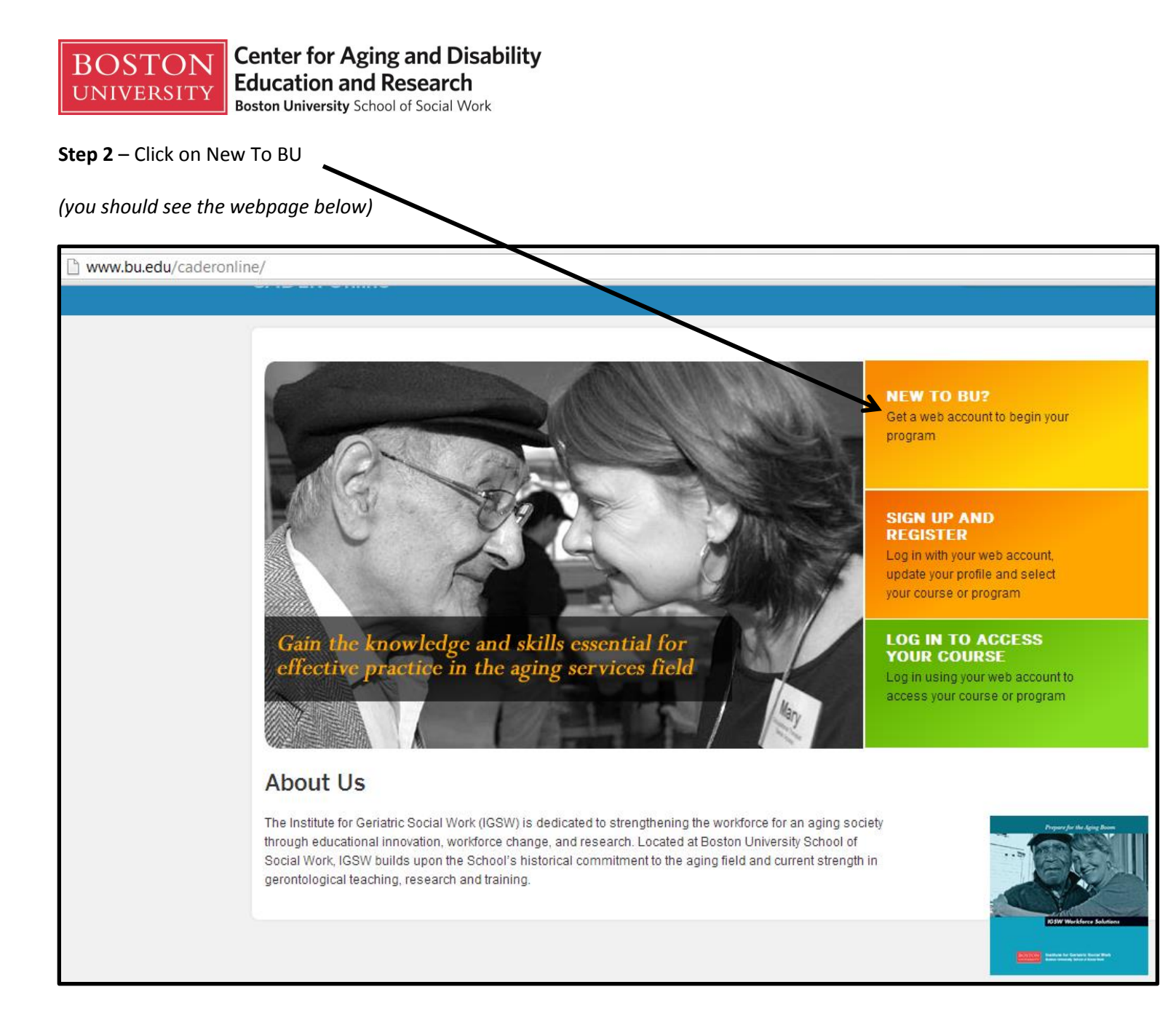

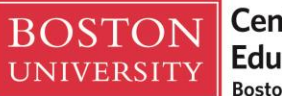

**Step 3** – Enter your email address in the *Email* and *Verify Email* boxes and your legal first and last name. All fields are required.

### (you should see the webpage below)

account-preregister/index.php?module name=web account preregister ssw igsw program.pl Boston University School of Social Work Center for Aging & Disability Education & Research FAQs Contact Login Request a Web Account CADER participants please enter your name exactly as it should appear on your certificate. To ensure receipt of our email, please make sure that your settings allow e-mail from @bu.edu If you do not receive this email within 30 minutes, please check your spam/junk folder. Contact cader@bu.edu if you do not receive this e-mail in your inbox or spam/junk folder by the end of the business day. If you already created a BU Web Account, but can't recall your password, follow the "forgot password" instructions. Please DO NOT set up another account. E-MAIL\* Enter email in first VERIFY E-MAIL\* and second box FIRST NAME\* Enter legal first and LAST NAME\* last name PROCEED BOSTON UNIVERSITY BU Orectory SEARCH February 4, 2013

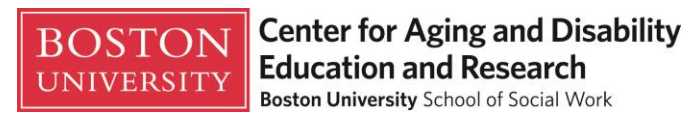

**Step 4** – After you enter your information, you will need to click on *Proceed* to continue with Account Set-up.

| Image: Second Second | FAQs       Contact       L         Image: Contact       Image: Contact       L         Image: Contact       Image: Contact       L         Image: Contact </th <th>rour</th> | rour      |
|----------------------------------------------------------------------------------------------------|----------------------------------------------------------------------------------------------------|-----------|
| EXAMPLE A BUVED Account, but can't recall your participants<br>To void the business day.<br>The participant of the set of the business day.<br>The participant of the business day.<br>The participant of the business day.                                                                                                    | pear on your certificate.<br>s allow e-mail from @bu.edu If you do not receive this cact cader@bu.edu if you do not receive this e-mail in you sword, follow the "forgot password" instructions. Please                                                                                                    | /our<br>e |
| Request a Web Account<br>CADER participants please enter your same exactly as it should ap<br>To ensure receipt of our email, please make sure that your setting<br>email within 30 minutes, please cleck your spam/junk folder. Com<br>nbox or spam/junk folder by the end of the business day.<br>If you already created a BU/Web Account, but can't recall your par<br>DO NOT set up another account.<br>E-MAIL*                                                                                                    | opear on your certificate.<br>s allow e-mail from @bu.edu If you do not receive this<br>act cader@bu.edu if you do not receive this e-mail in yo<br>sword, follow the "forgot password" instructions. Please                                                                                                    | ′our<br>e |
| CADER participants please enter your name exactly as it should an<br>To ensure receipt of our email, please make sure that your setting<br>email within 30 minutes, please check your spam/junk folder. Com<br>nbox or spam/junk folder by the end of the business day.<br>If you already created a BU/Web Account, but can't recall your par<br>DO NOT set up another account.<br>E-MAIL*<br>VERIFY E-MAIL*                                                                                                    | pear on your certificate.<br>s allow e-mail from @bu.edu If you do not receive this<br>cact cader@bu.edu if you do not receive this e-mail in you<br>sword, follow the "forgot password" instructions. Please                                                                                                    | /our<br>e |
| To ensure receipt of our email, please make sure that your setting<br>email within 30 minutes, please check your spam/junk folder. Con<br>nbox or spam/junk folder by the end of the business day.<br>If you already created a BU Web Account, but can't recall your pas<br>DO NOT set up another account.<br>E-MAIL*<br>VERIFY E-MAIL*                                                                                                    | s allow e-mail from @bu.edu If you do not receive this<br>act cader@bu.edu if you do not receive this e-mail in you<br>sword, follow the "forgot password" instructions. Please                                                                                                    | our)<br>e |
| If you already created a BU Web Account, but can't recall your par<br>DO NOT set up another account.<br>E-MAIL*<br>VERIFY E-MAIL*                                                                                                    | sword, follow the "forgot password" instructions. Please                                                                                                    | e         |
| E-MAIL*<br>Verify E-MAIL*                                                                                                    |                                                                                                    |           |
| VERIFY E-MAIL*                                                                                                    | caderdemo264@gmail.c                                                                                                    |           |
|                                                                                                    | caderdemo264@gmail.c                                                                                                    |           |
| FIRST NAME*                                                                                                    | Cader                                                                                                    |           |
| Last Name*                                                                                                    | DemoAccount                                                                                                    |           |
| #PROCEED                                                                                                    |                                                                                                    |           |
|                                                                                                    |                                                                                                    |           |
| BOSTON                                                                                                    |                                                                                                    |           |

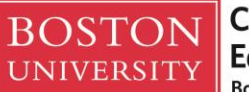

**Step 5** – You should now see a Confirmation page and will need to access your email inbox to continue with Account Setup. If you do not receive an email from <u>igsw@bu.edu</u> within 30 minutes, please check your spam/junk folders.

(you should see the webpage below)

**Boston University** School of Social Work Center for Aging & Disability Education & Research

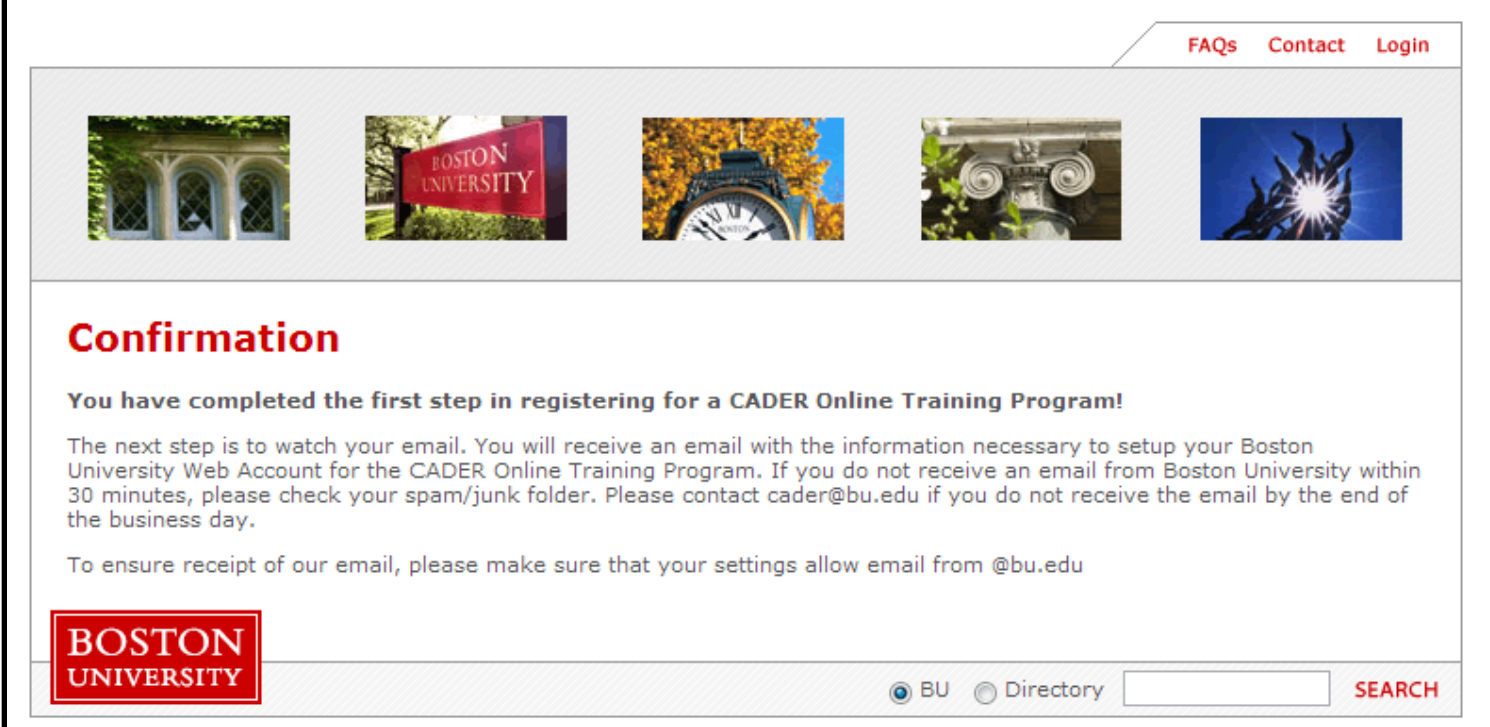

February 4, 2013

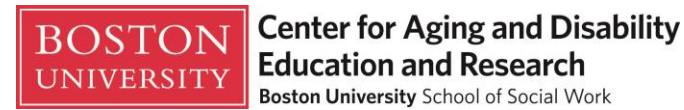

**Step 6** – Click on the link found in the email you received from <u>igsw@bu.edu</u> (or <u>cader@bu.edu</u>) to create a password and finish account set-up. This is a personalized link; please do not share with coworkers.

(you should see the email message below)

| Bost | aton University - Complete Your CADER Account Registration 🕒 🗈 🗠 🛛                                                                                                    |                          |
|------|----------------------------------------------------------------------------------------------------|--------------------------|
| •    | igsw@bu.edu                                                                                                    | 12:26 PM (9 minutes ago) |
|      | Dear Cader                                                                                                    |                          |
|      | You have been pre-registered for a Boston University Web Account for your CADER Online Training Program. Your Web Account login name will be the email address you provided: <u>caderdemo264@gmail.com</u> .    |                          |
|      | Please click on the link below to create your password and finalize your account setup: <a href="https://weblogin.bu.edu/buweb/register?p=ewi49459482">https://weblogin.bu.edu/buweb/register?p=ewi49459482</a> |                          |
|      | PLEASE REMEMBER TO DOCUMENT AND SAVE A COPY OF YOUR PASSWORD FOR FUTURE RE                                                                                                    | FERENCE.                 |
|      | If you need help completing your Boston University account, please contact us at<br>web-account-manager@bu.edu.                                                                                                 |                          |
|      | REMEMBER: Boston University will not ask you for sensitive personal information ( such as your<br>password, credit card and bank account numbers, social security, etc.)<br>in an email.                        |                          |

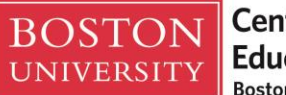

**Step 7a** – You will be asked to confirm your identity by entering your last name in the empty box before continuing on to Step 7b.

| ← → C Attps://weblogin.bu.edu/buweb/register?p=ewi49459482                                                                                                    |                                                                                                    |  |  |  |
|----------------------------------------------------------------------------------------------------|----------------------------------------------------------------------------------------------------|--|--|--|
| BU Web Accounts                                                                                                    | SOSTON UNITERST                                                                                                    |  |  |  |
| Request, mourry, and manage your bo web account                                                                                                    |                                                                                                    |  |  |  |
| All items below are required unle                                                                                                    | ss stated otherwise.                                                                                                    |  |  |  |
| Confirm your identity                                                                                                    |                                                                                                    |  |  |  |
| First name: Cader                                                                                                    |                                                                                                    |  |  |  |
| E-mail address: caderdemo264@gmail.com                                                                                                    |                                                                                                    |  |  |  |
| This e-mail address will be your BU Web account<br>Web applications and we will use this address for a<br>accounts are unique to each individual and cannot b<br>mail address before creating your BU Web accour<br>Last name:<br>(surname or family<br>name) | name. You will use it to authenticate to BU<br>all e-mail communications with you. BU Web<br>be shared. If you need to specify a different e-<br>nt, <u>click here</u> .<br>Type in your last name here |  |  |  |

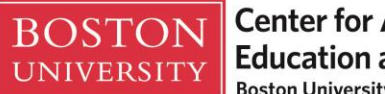

Center for Aging and Disability Education and Research Boston University School of Social Work

**Step 7b** – You will create a password in the first box and confirm it by retyping it in the second box. Then proceed to the password reset section. You are only required to create one security question, but have the option to create a second. You will need to accept the conditions at the bottom of the page to finish account set-up.

|                                                     | -                                                                                                    |                                                            |  |  |  |
|-----------------------------------------------------|----------------------------------------------------------------------------------------------------|------------------------------------------------------------|--|--|--|
| Passwords:                                          |                                                                                                    |                                                            |  |  |  |
| <ul> <li>Must be at lea</li> </ul>                  | ast 6 characters long but no more                                                                            | than 15                                                    |  |  |  |
| <ul> <li>Cannot be (b)</li> </ul>                   | ut may contain) a single English o                                                                           | r foreign word or name found in our word list              |  |  |  |
| <ul> <li>Cannot be a p</li> </ul>                   | part of your name or e-mail addre                                                                            | 255                                                        |  |  |  |
| D                                                   |                                                                                                    | t the same                                                 |  |  |  |
| Passwords are case                                  | Passwords are case sensitive, e.g., "P" and "p" are not the same.                                            |                                                            |  |  |  |
| Password:                                           |                                                                                                    | CADER recommends your password is at                       |  |  |  |
|                                                     |                                                                                                    | least 6 characters long and contains at                    |  |  |  |
| Retype Password:                                    |                                                                                                    | least one number and one capital letter.                   |  |  |  |
|                                                     |                                                                                                    | Passwords are case sensitive.                              |  |  |  |
| Specify questions :                                 | and answers for resetting a for                                                                              | rgotten password                                           |  |  |  |
| speeny questions a                                  | and answers for resetting a for                                                                              | gotten passiona                                            |  |  |  |
| This is probably one                                | of many accounts and password                                                                                | s you have to remember, and passwords are frequently       |  |  |  |
| forgotten. Select at l                              | east one question below and pro                                                                              | vide an answer you are sure you will remember              |  |  |  |
| exactly as you ent                                  | ered it (preferably one word), so                                                                            | that you can easily reset your password yourself if you    |  |  |  |
| forget it. If you forge                             | et both your password and the an                                                                             | swer(s) to your question(s), you will need to seek help to |  |  |  |
| recreate your accour                                | nt.                                                                                                    | - · · · (-) · · · · · · · · · · · · · · · · · · ·          |  |  |  |
| -                                                   |                                                                                                    |                                                            |  |  |  |
| The first question and                              | The first question and answer are required. If you specify a second question and answer, both questions must |                                                            |  |  |  |
| be answered to rese                                 | be answered to reset your password.                                                                          |                                                            |  |  |  |
| Question 1:                                         | Choose                                                                                                    |                                                            |  |  |  |
| Question 1.                                         | 010030                                                                                                    | Create a password reset                                    |  |  |  |
| Answer 1:                                           |                                                                                                    | security question and answer                               |  |  |  |
|                                                     |                                                                                                    |                                                            |  |  |  |
| Question 2:                                         | Optional                                                                                                    | •                                                          |  |  |  |
| Answer 2.                                           |                                                                                                    |                                                            |  |  |  |
| Allswei 2.                                          |                                                                                                    |                                                            |  |  |  |
|                                                     |                                                                                                    |                                                            |  |  |  |
| Use of this account is governed by the              |                                                                                                    |                                                            |  |  |  |
| BU Conditions of Use and Policy on Computing Ethics |                                                                                                    |                                                            |  |  |  |
| BC                                                  | STON UNIVERSITY CONDITION                                                                                    | NS OF USE                                                  |  |  |  |
|                                                     | AND POLICY ON COMPUTING                                                                                      | ETHICS<br>Click here to accept the conditions              |  |  |  |
| Conditions of Use                                   |                                                                                                    |                                                            |  |  |  |
| Conditions of D                                     | Jse                                                                                                    | and create an account                                      |  |  |  |
| Conditions of U                                     | Jse                                                                                                    | and create an account.                                     |  |  |  |
| Conditions of U                                     | Jse                                                                                                    | and create an account.                                     |  |  |  |

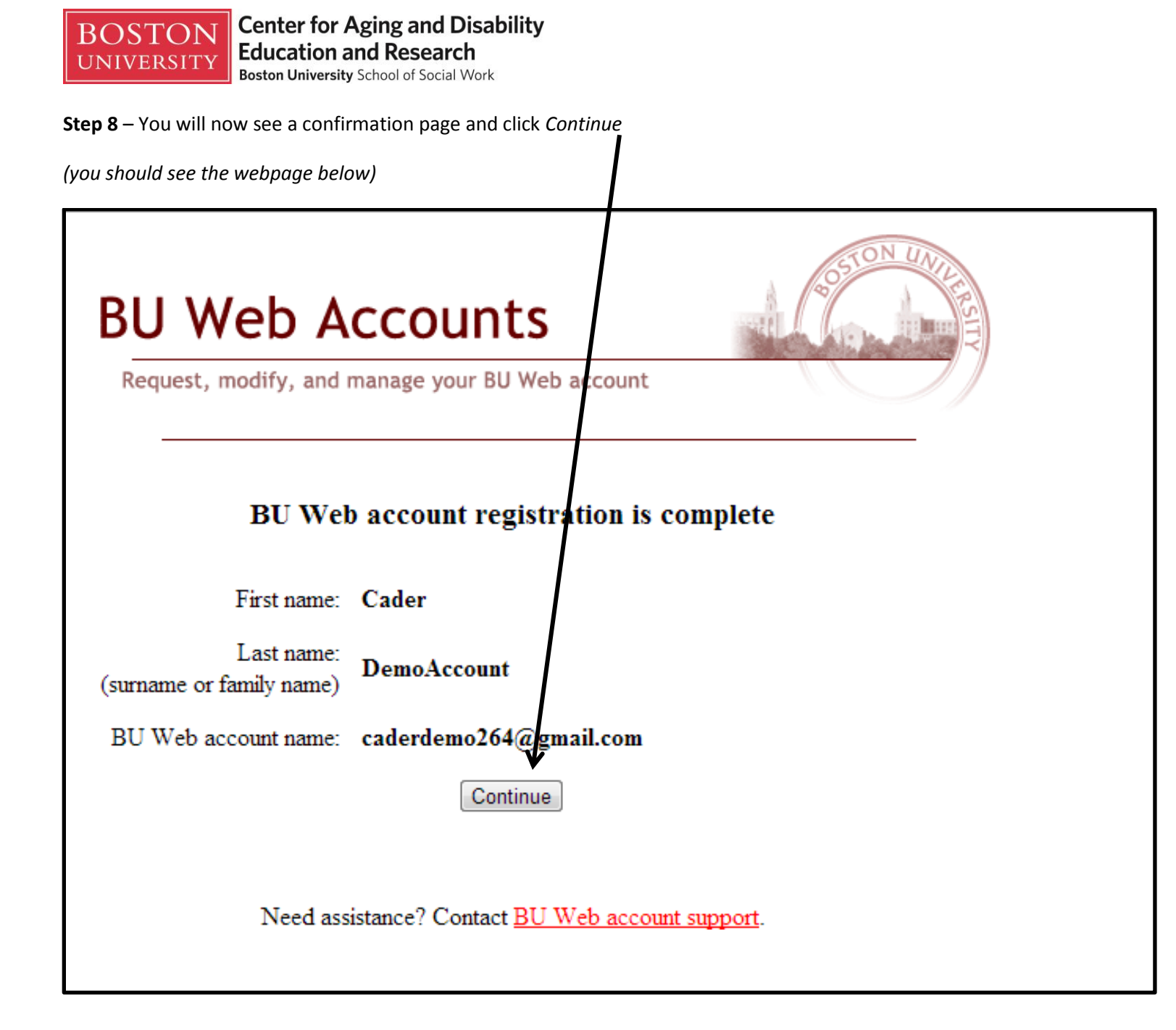

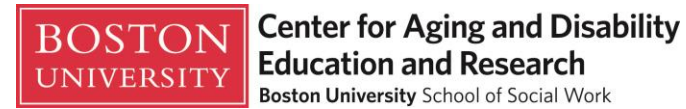

**Step 9a** – You must complete the entire profile to activate your account. **All fields except License Number are required.** You must click *Save* at the bottom of page (see Step 9d) to complete the profile.

| <b>Boston University</b> Schoo<br>Center for Aging & Disab | ol of Social Work<br>Dility Education & Research | This Site | T | SEARCH        |
|------------------------------------------------------------|--------------------------------------------------|-----------|---|---------------|
| BROWSE CATALOG                                             |                                                  |           |   |               |
| EDIT PERSONAL PROFILE                                      | E                                                |           |   | CATALOG       |
| You must complete your profile before regis                | tering for courses.                              |           |   | MY COURSES    |
| Last Name                                                  |                                                  |           |   | SHOPPING CART |
|                                                            |                                                  |           |   | LOGOUT        |
| First Name                                                 |                                                  |           |   |               |
| E-Mail Address                                             |                                                  |           |   |               |
| Country                                                    | United States                                    |           |   |               |
| Address 1                                                  |                                                  |           |   |               |
| Address 2 (optional)                                       |                                                  |           |   |               |
| City                                                       |                                                  |           |   |               |
| State                                                      |                                                  |           |   |               |
| Zip                                                        |                                                  |           |   |               |
| Primary Phone (### ######)                                 |                                                  |           |   |               |
| Work Information - Title                                   |                                                  |           |   |               |

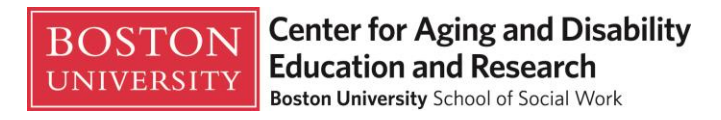

# Step 9b – This is a continuation of screen Step 9a

| Work Information - Name of Agency                                                                                                  |  |
|----------------------------------------------------------------------------------------------------|--|
| Work Information - Address 1                                                                                                    |  |
| Work Information - Address 2                                                                                                    |  |
| Work Information - City                                                                                                    |  |
| Work Information - State                                                                                                    |  |
| Work Information - Zip Code                                                                                                    |  |
| Demographic - Gender                                                                                                    |  |
| Demographic - Age                                                                                                    |  |
| Demographic - Race                                                                                                    |  |
| How did you hear about CADER?                                                                                                    |  |
| Have you taken any CADER<br>trainings previously?                                                                                  |  |
| Education - Please indicate whether<br>you have received any of the<br>following degrees (select your<br>highest degree):          |  |
| Education - As part of your degree<br>program, did you take any courses<br>on <i>aging</i> or working with older<br>adults?        |  |
| Education - As part of your degree<br>program, did you take any courses<br>about working with people with<br><i>disabilities</i> ? |  |

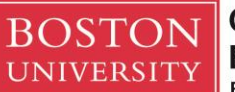

# Step 9c – This is a continuation of screen of Step 9a and 9b

| Education - In your work experience,<br>have you had any trainings on <b>aging</b><br>or working with older adults (e.g.,<br>workshops, conference sessions,<br>in-service trainings, other online<br>courses)? |   |
|----------------------------------------------------------------------------------------------------|---|
| Education - In your work experience,<br>have you had any trainings on<br><i>disability</i> topics (e.g., workshops,<br>conference sessions, in-service<br>trainings, other online courses)?                     |   |
| Professional Experience - How<br>many years have you worked in the<br>field of <b>aging</b> ?                                                                                                    |   |
| Professional Experience - How<br>many years have you worked in the<br><i>disability</i> field?                                                                                                    |   |
| Professional Experience - In which<br>type of agency or organizational<br>setting do you currently work?                                                                                                    |   |
| Professional Experience - What<br>population do you work with most<br>often?                                                                                                    | • |
| Professional Experience - What<br>percentage of your current work<br>involves <b>older adults</b> and their<br>families?                                                                                        |   |
| Professional Experience - What<br>percentage of your job involves<br>working with people with<br><b>disabilities</b> and their families?                                                                        |   |
| Professional Experience - How<br>experienced are you in working with<br>or managing services for older<br>adults?                                                                                               |   |
| Professional Experience - How<br>experienced are you in working with<br>or managing services for people<br>with <i>disabilities</i> ?                                                                           |   |

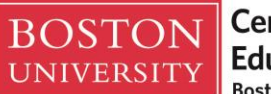

**Step 9d** – This is a continuation of screen of Step 9a, 9b, 9c

(you should see the webpage below)

| Professional Experience - License<br>Number                       |      |
|-------------------------------------------------------------------|------|
| Professional Experience - Additional<br>License Type (Optional)   |      |
| Professional Experience - Additional<br>License Number (Optional) |      |
| Click here to activate your account                               | SAVE |
| Show Account History                                              |      |

\*\*\*Please close your webpage and follow the Enrollment Instructions document\*\*\*

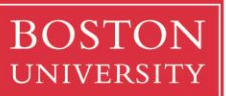

Center for Aging and Disability Education and Research Boston University School of Social Work